The Great American Adventure

Cómo inscribirse en el desafío, y cómo crear un equipo o sumarse a un equipo

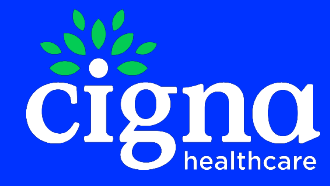

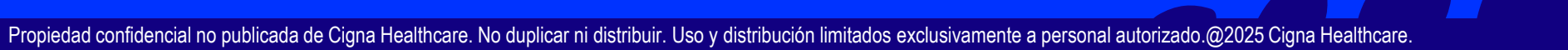

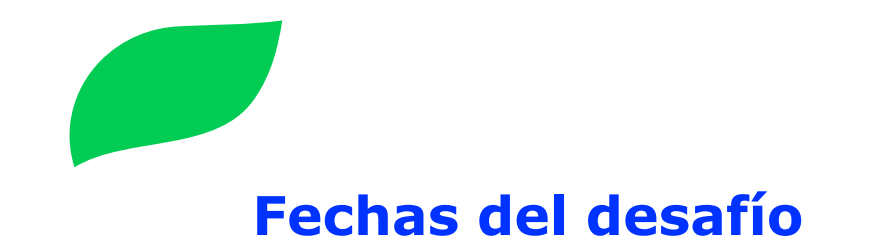

Fecha de inicio de la inscripción: Lunes, 3 de febrero de 2025
Fecha de inicio del desafío: Lunes, 17 de febrero de 2025
Fecha de finalización del desafío: Lunes, 31 de marzo de 2025
Fecha límite para cargar los pasos: 2 de abril de 2025

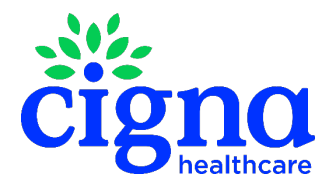

#### Cómo comenzar

Para inscribirte, inicia sesión en myCigna.com©

Haz clic en **Wellness** (Bienestar), selecciona **Challenges** (Desafíos) y haz clic en **Join a Challenge** (Unirse a un desafío)

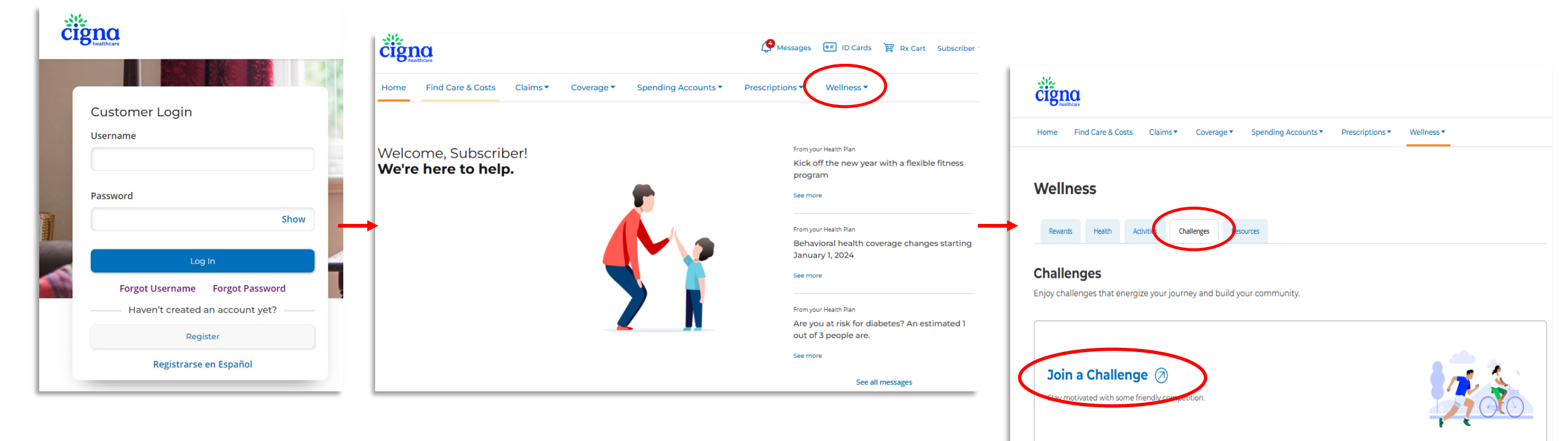

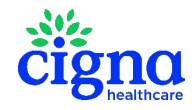

Con fines ilustrativos únicamente.

#### **Desafio The Great American Adventure**

Desafío por equipos:

- Crea tu propio equipo
- Súmate a un equipo existente
- Acepta una invitación a un equipo

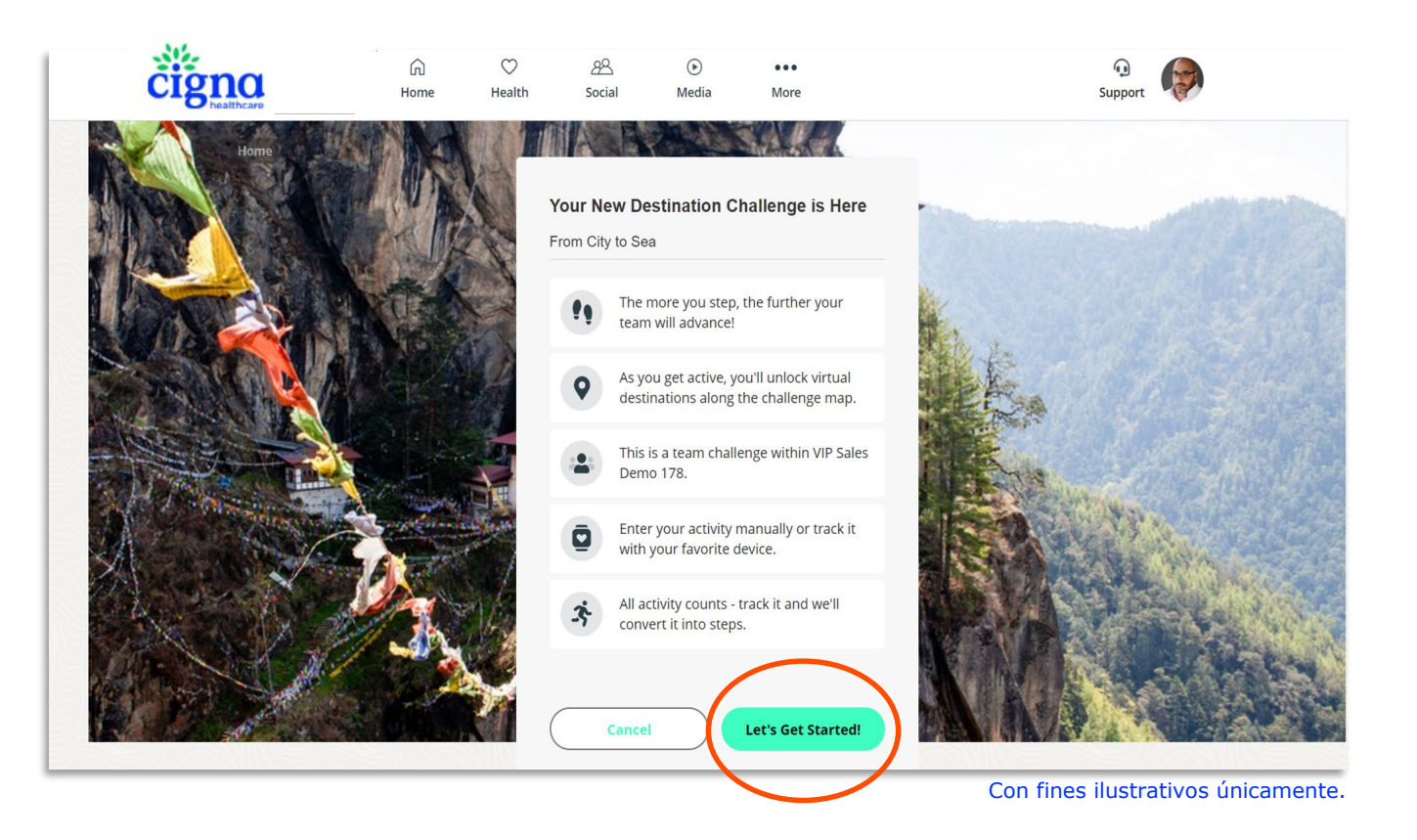

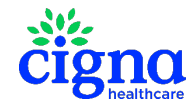

# Cómo crear un equipo

- 1. Elige un nombre para tu equipo
- 2. Elige el lema de tu equipo
- 3. Selecciona una foto para tu equipo
- 4. Indica si quieres que tu equipo sea privado o público\*

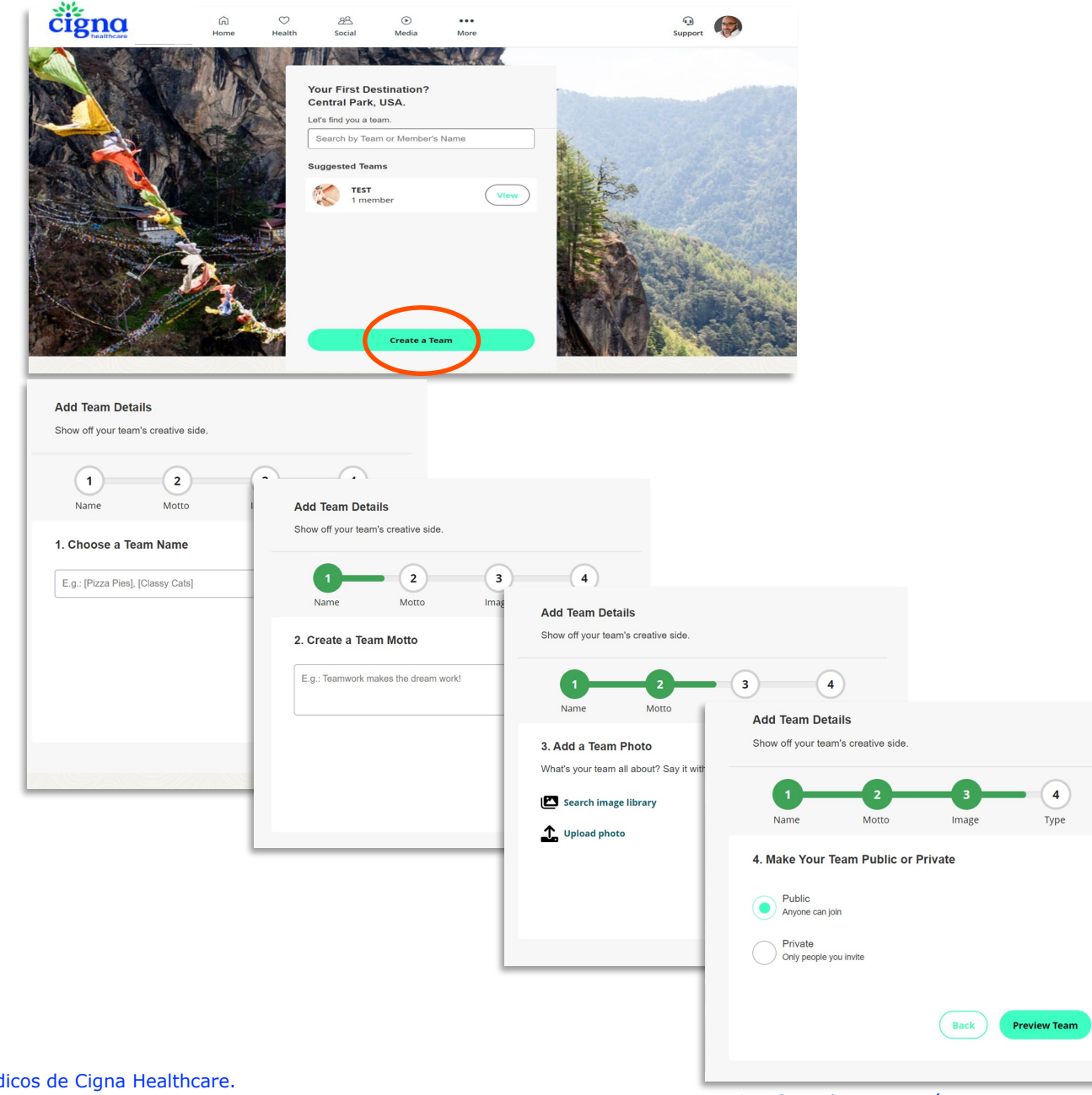

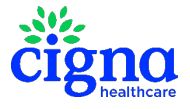

\* Los equipos públicos estarán abiertos a todos los miembros de planes médicos de Cigna Healthcare.

Con fines ilustrativos únicamente.

## Cómo sumarse a un equipo existente

- Busca miembros y equipos específicos
- Súmate a un equipo existente o a un equipo público\*

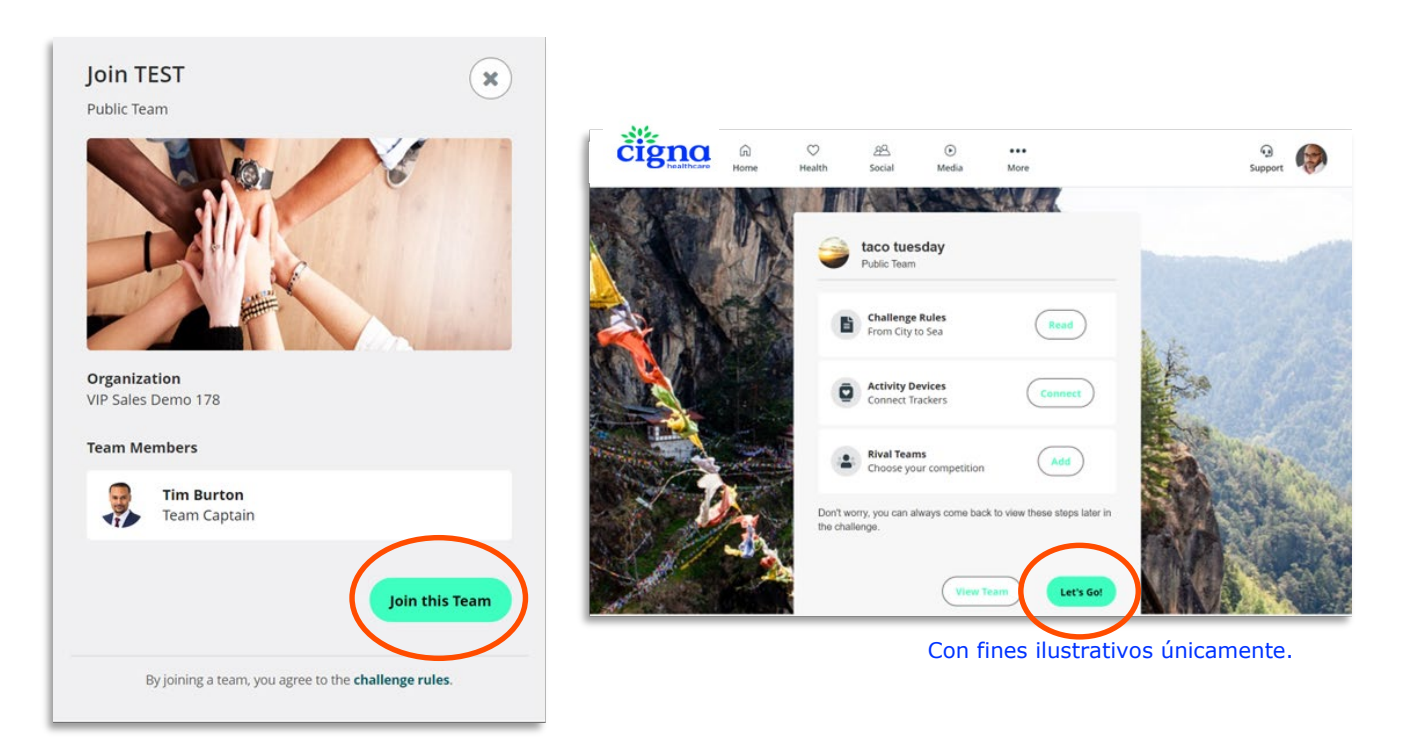

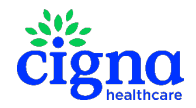

\* Los equipos públicos estarán abiertos a todos los miembros de planes médicos de Cigna Healthcare.

#### **Consulta el tablero de posiciones**

- iConsulta el desempeño de tu equipo! Sigue y registra el progreso de los miembros de tu equipo durante el desafío para ayudarse y motivarse mutuamente.
- Fíjate cómo le está yendo a tu equipo:
  - ✓ Pasos totales
  - ✓ Pasos promedio
  - ✓ Puesto del equipo en el tablero de posiciones
- Mira las estadísticas de otros equipos

| cigna                                 | Home     | ♡<br>Health | 88<br>Social                   | ●<br>Media | More      |             |             | 4<br>Sup   | De port     |         |            |     |
|---------------------------------------|----------|-------------|--------------------------------|------------|-----------|-------------|-------------|------------|-------------|---------|------------|-----|
| HALLENGE                              | S        |             |                                |            |           |             |             |            |             |         |            |     |
| Details                               | Lead     | erboard     | Resources                      |            |           |             |             |            |             |         |            |     |
| Team                                  | In       | dividuals   |                                |            |           |             |             |            |             |         |            |     |
| My Team: taco<br>Filter:<br>All Teams | tuesday  |             | ,                              | •          | View by:  | al Steps    |             |            |             |         |            |     |
| Rank                                  | Team     |             |                                |            |           | Rivals      |             | Total St   | eps         |         |            |     |
| Central Park, USA:                    |          |             | čiğ                            | healthcare | ි<br>Home | ⊖<br>Health | 윤<br>Social | )<br>Media | •••<br>More |         | Supp       | ort |
| 1                                     | taco tue | sday        | CHALL                          | ENGES      | 5         |             |             |            |             |         |            |     |
|                                       |          |             | Det<br>Te                      | ails       | Leade     | ividuals    | Resour      | ces        |             |         |            |     |
|                                       |          |             | Individ<br>Filter:<br>View All | ual: Robe  | rt Walker |             |             | ~          | View by:    | l Steps |            |     |
|                                       |          |             | Rank                           |            | Name      |             |             |            |             |         | Total Step | ys. |
|                                       |          |             | 1                              |            | Tim Burt  | on          |             |            |             |         | 0          |     |
|                                       |          |             | 1                              | Ø          | YOU!      |             |             |            |             |         | 0          |     |

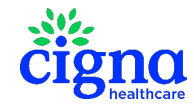

Con fines ilustrativos únicamente.

## ¿Cómo veo mis pasos diarios?

- Haz clic en el botón *Track* (Registrar) dentro de *Track Activity* (Registrar actividad)
- Se abrirá la ventana emergente *Track Activity* (Registrar actividad), que mostrará lo siguiente:

My Steps (Mis pasos)

*Haz clic en Edit (Editar) para ingresar los pasos manualmente* 

#### My Activity (Mi actividad)

Haz clic en Add Activity (Agregar actividad)

Podrás ver la cantidad total de pasos del día

| De                                  | tails                                                          | Leaderboard                                            | Resources                                  |
|-------------------------------------|----------------------------------------------------------------|--------------------------------------------------------|--------------------------------------------|
|                                     | <b>Track Activity</b><br>Make sure all your d                  | aily activity counts tov                               | vards the challenge.                       |
| <                                   |                                                                | July 12                                                |                                            |
| My S<br>Data is                     | <b>teps</b><br>s calculated from yo<br>Manual Entry<br>0 steps | ur tracker with the hig                                | ghest step count.                          |
| Му А                                | ctivity                                                        |                                                        | Add Activity                               |
| Total S                             | teps for the day:                                              |                                                        | 0 Steps                                    |
| This chal<br>activities<br>progress | lenge has a maximum<br>added after hitting 30,                 | daily step count of 30,00<br>000 will not count toward | 0 steps. Any steps or<br>ds your challenge |

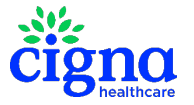

Nota: Registra los pasos/la actividad en forma manual DENTRO del desafío mismo para capturar todos los pasos.

Con fines ilustrativos únicamente.

#### ¿Cómo registro la actividad en forma manual?

- Haz clic en *Add Activity* (Agregar actividad)
- En Browse Activities (Explorar actividades), selecciona una actividad del campo de búsqueda desplegable
- Verás la subsección Suggested Activities (Actividades sugeridas)

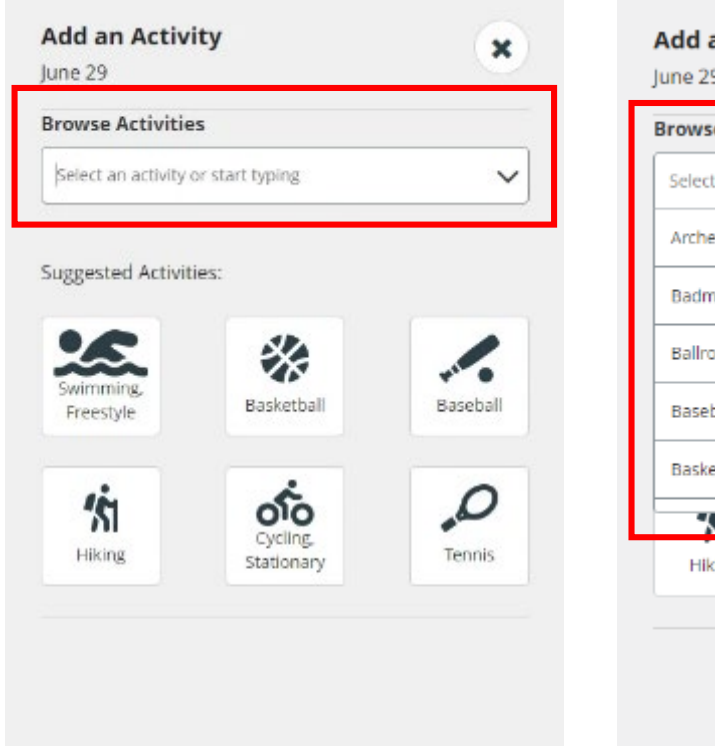

| rowse Activitie      | is .                   |        |
|----------------------|------------------------|--------|
| Select an activity o | or start typing        |        |
| Archery              |                        |        |
| Badminton            |                        |        |
| Ballroom Dancing     | 3                      |        |
| Baseball             |                        |        |
| Basketball           |                        |        |
| 751                  | 010                    |        |
| Hiking               | Cycling,<br>Stationary | Tennis |

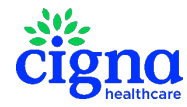

Con fines ilustrativos únicamente.

## **Registro de actividades**

#### iHay varias maneras de alcanzar tus metas de movimiento!

- Ejercicios aeróbicos
- Bádminton
- Básquetbol
- Andar en bicicleta
- Bailar
- Bicicleta elíptica
- Fútbol americano
- Jardinería

Entrenamiento •

por intervalos de

siglas en inglés)

• Saltar a la cuerda

• Artes marciales

• Golf

Correr

Pilates

Fútbol

Squash

Estiramiento

- Nadar Tenis
- Levantamiento
- Básquetbol en silla de ruedas
- mantenimiento del jardín
- iY muchas más!
- iPonte en movimiento Add an Activity y registra lune 29 tu actividad! **Browse Activities** Select an activity or start typing Suggested Activities: \* Swimming Basketball Baseball Freestyle ofo 131 O Cycling, Hiking Tennis Stationary Con fines ilustrativos únicamente.

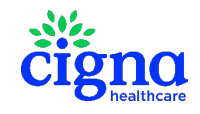

- alta intensidad (HIIT, por sus de pesas

  - Limpieza y
  - Yoga

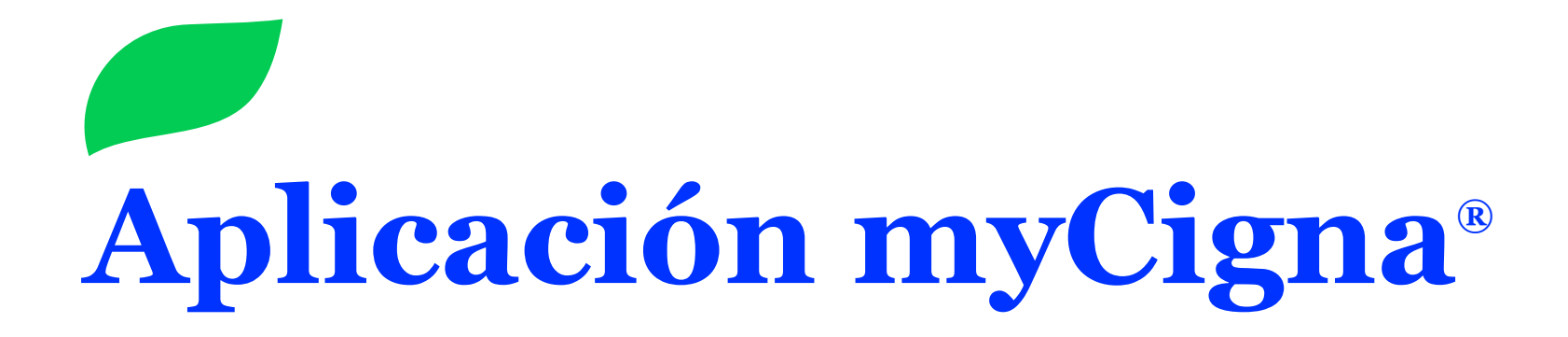

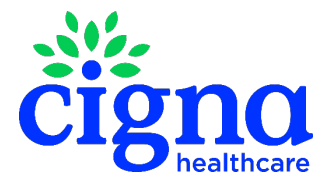

#### Inicio de sesión en la Solución de bienestar a través de la aplicación myCigna®

Regístrate o inicia sesión en myCigna<sup>®</sup>

Haz clic en el menú de navegación para acceder al mosaico **Wellness** (Bienestar) Haz dic en *Challenges* (Desafíos) y en *Join a Challenge* (Unirse a un desafío)

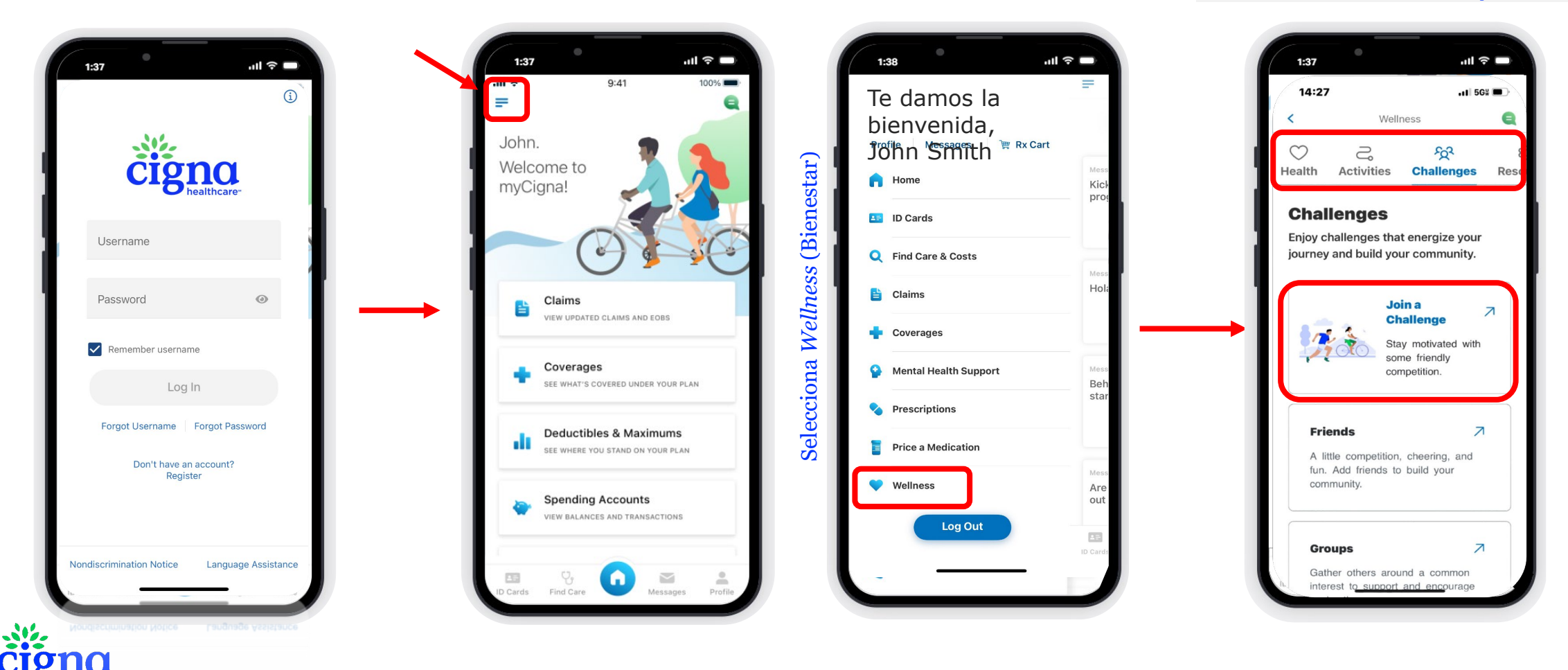

### Conexión de dispositivos en la aplicación MyCigna

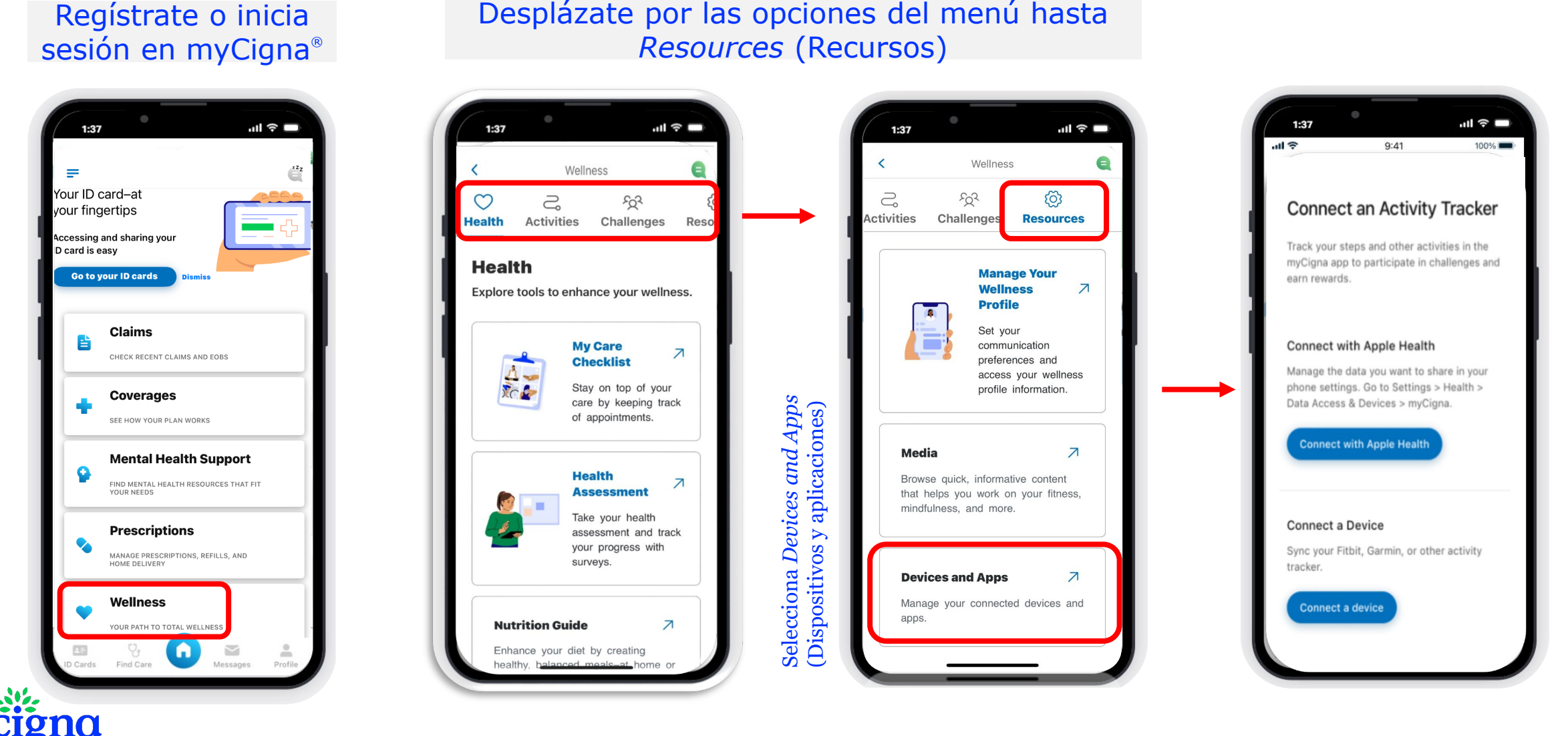

### Conexión de dispositivos en la aplicación MyCigna

Los dispositivos IOS se conectan con Apple Health<sup>®</sup> Los dispositivos Android deben tener instalada Google Fit<sup>®</sup> para poder conectarse

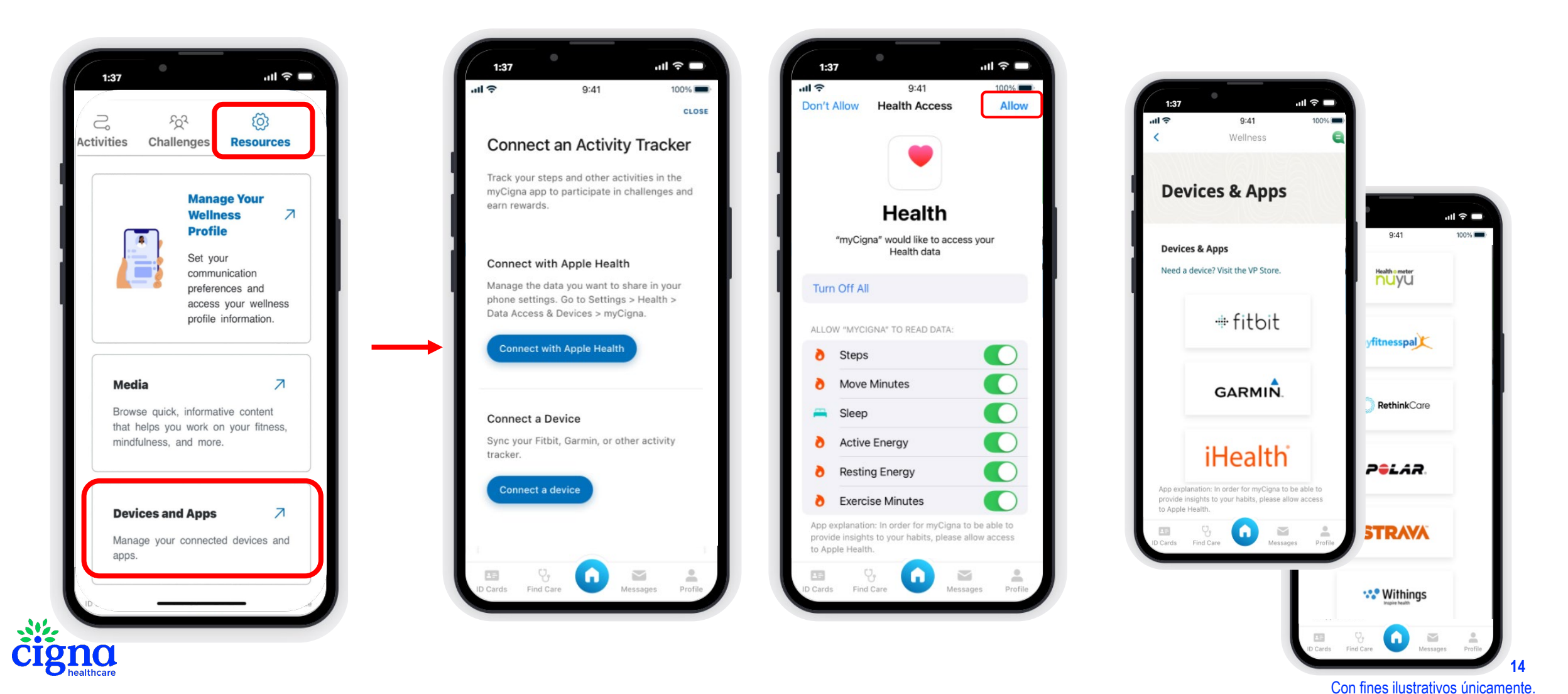

Todos los productos y servicios de Cigna Healthcare se brindan exclusivamente por o a través de subsidiarias operativas de The Cigna Group. Propiedad confidencial no publicada de Cigna Healthcare. No duplicar ni distribuir. Uso y distribución limitados exclusivamente a personal autorizado. Se aplican los términos de la aplicación/tienda en línea y los cargos de las compañías de telefonía celular/uso de datos. Los clientes menores de 13 años no podrán registrarse en myCigna.com, así como tampoco sus padres o tutores.

01/25 © 2025 Cigna Healthcare.

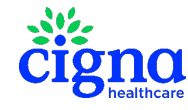